Protective Marking: Official

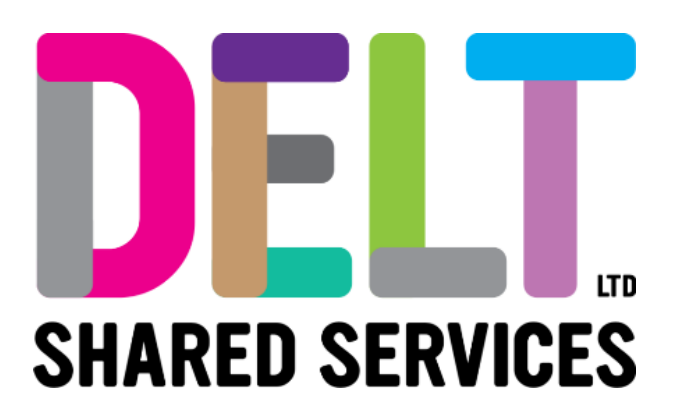

## **Delt Employee Mini Guide**

**Employee Balances** 

16/09/2020

Author: Carmen Garcia

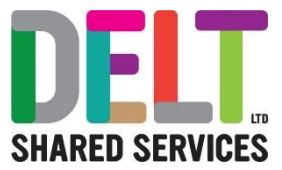

## Balances – Balances Widget

| 1.                                                                       | From the I                                                                                                    | mpioye    | e Dashbo                 | bard click                           | k on the <i>l</i>                   | viy Baland                                                                                                 | Balance                                                                                        | S                                                                      |                                  | BALANCE              |
|--------------------------------------------------------------------------|----------------------------------------------------------------------------------------------------|-----------|--------------------------|--------------------------------------|-------------------------------------|----------------------------------------------------------------------------------------------------|------------------------------------------------------------------------------------------------|------------------------------------------------------------------------|----------------------------------|----------------------|
| 2                                                                        | Widget                                                                                                    | aliaka (E | ) olonoo'                |                                      |                                     |                                                                                                    |                                                                                                | Annual Leave - D                                                       |                                  |                      |
| Ζ.                                                                       | Employee                                                                                                    | CIICKS E  | salance                  | . ,                                  |                                     | . <del>.</del> .                                                                                           | 300221-1                                                                                       | 49.20 hours                                                            |                                  | VIEW                 |
| 3.                                                                       | Employee                                                                                                    | can vie   | w, an ove                | rview of                             | Annual                              | Leave, I II                                                                                                | ne 300221-1                                                                                    | Time off in Lieu<br>0.00 hours                                         |                                  | VIEW                 |
|                                                                          |                                                                                                    |           | 4 ·                      |                                      | <i>с</i> ,                          |                                                                                                    |                                                                                                |                                                                        |                                  |                      |
| 4.                                                                       | in date or                                                                                                    | ler, alon | g with an                | y narrati                            | ve provic                           | led.                                                                                                    | ve                                                                                             |                                                                        |                                  |                      |
| isshboard > My Balan                                                     | 1000                                                                                                    |           |                          |                                      |                                     |                                                                                                    |                                                                                                |                                                                        |                                  |                      |
|                                                                          | 2                                                                                                    |           |                          |                                      |                                     |                                                                                                    |                                                                                                |                                                                        |                                  |                      |
|                                                                          | Open Period                                                                                                    | Type      | Appointment              | Status                               | Allowance                           | Center Over                                                                                                | Taken                                                                                          | Briance                                                                | Donket                           | Estence - Dooked     |
| eve-Deb                                                                  | 01-Apr-2019 to 31-Mar-2020                                                                                                    | Houre     | IT Technician (300227-2) |                                      | 174.51                              | 0.00                                                                                                    | 0.00                                                                                           | 174.51                                                                 | 0.00                             | 174.51               |
| (Lieu                                                                    | 01-Jan-2019 to 31-Dec-2019                                                                                                    | Hours     | IT Technician (800227-2) |                                      | 15.00                               | 0.00                                                                                                    | 0.00                                                                                           | 15.00                                                                  | 0.00                             | 15.00                |
|                                                                          |                                                                                                    |           |                          |                                      |                                     |                                                                                                    |                                                                                                |                                                                        |                                  |                      |
|                                                                          |                                                                                                    |           |                          |                                      |                                     |                                                                                                    |                                                                                                |                                                                        |                                  |                      |
| ctions for Anni                                                          | ual Leave - Delt                                                                                                    |           |                          |                                      |                                     |                                                                                                    |                                                                                                |                                                                        |                                  |                      |
| •                                                                        | Description                                                                                                    | Reser     | #                        | Floring                              | Accrued                             |                                                                                                    | Damed                                                                                          | Taken<br>0.00                                                          | 0.00                             |                      |
|                                                                          |                                                                                                    |           |                          |                                      |                                     |                                                                                                    |                                                                                                |                                                                        |                                  |                      |
| 9                                                                        | FTE Adjustment                                                                                                    |           |                          | -17.09                               |                                     |                                                                                                    |                                                                                                |                                                                        |                                  |                      |
| 9                                                                        | PTE Adjustment                                                                                                    |           |                          | -17.09<br>59.20                      |                                     |                                                                                                    |                                                                                                |                                                                        |                                  |                      |
| 9<br>9<br>9                                                              | PTE Adjustment PH FTE Entitiement PH FTE Reserved                                                                                             |           |                          | -17.59<br>59.20<br>-59.50            |                                     |                                                                                                    |                                                                                                |                                                                        |                                  |                      |
| 219<br>219<br>219                                                        | PTILALUSIMEN                                                                                                    | of Troy   |                          | -17.29<br>99.20<br>-39.50            | 7.43                                |                                                                                                    |                                                                                                |                                                                        |                                  |                      |
| n Exp                                                                    | Printageneri<br>Printageneri<br>Printageneri<br>Back-Holder (Hocked                                                                           | of Trai   | nsaction                 | 9.20<br>9.20<br>18 for A             | <sup>7,0</sup>                      | .eave                                                                                                    |                                                                                                |                                                                        |                                  |                      |
| n Exp                                                                    | Printaument<br>PrintEndement<br>PrintEndermol<br>BackHolder/Product                                                                           | of Trai   | nsaction                 | 17.53<br>99.53<br>18 for A           | <sup>34</sup>                       | eave                                                                                                    |                                                                                                |                                                                        |                                  |                      |
| n Exp<br>Transactions                                                    | PH datament<br>PHTE Besident<br>PHTE Beside<br>Beck Holder (Norked)<br>Dianation<br>of or Annual Leave - Delt<br>Dest                         | of Trai   | nsaction                 | 17.53<br>99.53<br>18 for A           | 249<br>Annual L<br>Nerry            | eave                                                                                                    | м                                                                                              | Genet                                                                  | 14                               | 24                   |
| n Exp                                                                    | PH Address<br>PHTE Bescher<br>PHTE Bescher<br>Dianation                                                                                       | of Trai   | nsaction                 | 17.53<br>97.33<br>459.55             | 54<br>Innual L<br>Reeg              | eave                                                                                                    | ĸ                                                                                              |                                                                        |                                  |                      |
| n Exp<br>Transactions<br>Reserv                                          | Printaument<br>PrintE Beneficial<br>PrintE Beneficial<br>Bank Holder (Hocked)                                                                 | of Trai   | nsaction                 | 17.53<br>9.3<br>19.5<br>NS for A     | 348<br>Innual L<br>Parag            | <b>.eave</b><br><br>We are n                                                                               | <br>ot using thi                                                                               | s function                                                             | -                                |                      |
| n Exp<br>Transactions                                                    | Printaument<br>Printa Dentement<br>Printa Dentement<br>Dentender (model)                                                                      | of Trai   |                          |                                      | 548<br>Innual L<br>Parag            | . <b>eave</b><br>We are n                                                                                  | ot using thi                                                                                   | s function                                                             |                                  |                      |
| n Exp<br>Transactions<br>Reserv                                          | Printaument<br>Print Benchmark<br>Print Benchmark<br>Deathersday (Procked)                                                                    | of Trai   |                          |                                      | , sa<br>Innual L<br><sub>Reng</sub> | <b>.eave</b><br>We are n<br>These are                                                                      | ot using thi                                                                                   | s function<br>at can cha                                               | nge dep                          | pendent or           |
| n Exp<br>Transactions<br>Reserv                                          | Printaument<br>PrintElements<br>PrintElements<br>PrintElements<br>BackHolder/Procked<br>Dianation<br>I for Annual Leave - Delt<br>Deco<br>/ed | of Trai   |                          |                                      | , nnual L<br>nerg                   | eave.<br>We are n<br>These are<br>an emplo                                                                 | ot using thi<br>e values the<br>yee's Term                                                     | s function<br>at can cha<br>as & Condit                                | nge dep<br>tions; F              | pendent or<br>TE and |
| Transactions<br>Reserv                                                   | Printaument Printaument Printaument Printaument Printaument Berkinstder/Produce                                                               | of Trai   |                          | 17.59<br>99.23<br>199.55             | nnual L<br>neeg                     | eave<br>We are n<br>These are<br>an emplo<br>service.                                                      | ot using thi<br>e values the<br>yee's Term                                                     | s function<br>at can chans<br>& Condit                                 | nge dep<br>tions; F              | pendent or<br>TE and |
| Transactions<br>Reserv                                                   | Printaument<br>PrintEndermet<br>PrintEndermet<br>Back-Holder/Freder<br>Dianation<br>I for Annual Leave - Delt<br>Den<br>Ved                   | of Trai   |                          | 17.59<br>99.23<br>199.55             | nnual L<br>neeg                     | eave<br>We are n<br>These are<br>an emplo<br>service.                                                      | ot using thi<br>e values the<br>yee's Term                                                     | s function<br>at can cha<br>is & Condit                                | nge dep<br>tions; F              | pendent or<br>TE and |
| Transactions<br>Reserv                                                   | Printeseerer<br>Printeseerer<br>Backwolder/Product<br>Danaation                                                                               | of Trai   |                          | 17.59<br>99.23<br>09.95              | nnual L<br>nereg                    | eave<br>We are n<br>These are<br>an emplo<br>service.                                                      | ot using thi<br>e values the<br>yee's Term                                                     | s function<br>at can cha<br>is & Condit                                | nge dep<br>tions; F              | pendent or<br>TE and |
| Transactions<br>Reserv<br>Toatin                                         | Print Beneficial<br>Print Beneficial<br>Back Holds: (Norked)<br>Dianation<br>i for Annual Leave - Delt<br>wed                                 | of Trai   |                          | 17.53<br>99.23<br>19.95<br>Ins for A | nnual L<br>nora                     | eave<br>We are n<br>These are<br>an emplo<br>service.<br>Accrual c                                         | ot using thi<br>e values the<br>yee's Term                                                     | s function<br>at can chans & Condit                                    | nge dep<br>tions; F              | pendent or<br>TE and |
| Transactions<br>Reserv<br>Toatin                                         | Print Benderer:<br>Print Benderer:<br>Print Bender<br>Dianation<br>blanation<br>of Annual Leave - Delt<br>Det<br>Ved<br>g                     | of Trai   |                          |                                      | nnual L<br>nua                      | eave<br>We are n<br>These are<br>an emplo<br>service.<br>Accrual o                                         | ot using thi<br>e values the<br>yee's Term<br>f Leave                                          | s function<br>at can chans & Condit                                    | nge dep<br>tions; F              | pendent or<br>TE and |
| n Exp<br>Transactions<br>Reserv<br>Toatin                                | Print Beneficial<br>Print Beneficial<br>Back Holds: (Norke)<br>Dianation<br>i for Annual Leave - Delt<br>ved<br>g                             | of Trai   |                          | 1739<br>99.23<br>19.95<br>Ins for A  | nnual L                             | eave<br>We are n<br>These are<br>an emplo<br>service.<br>Accrual o<br>Carried fo                           | ot using thi<br>e values the<br>yee's Term<br>f Leave<br>prward Lea                            | s function<br>at can chans & Condit                                    | nge dep<br>tions; F              | pendent or<br>TE and |
| n Exp<br>Transactions<br>Reserv<br>Floatin                               | Print Beneficial<br>Print Beneficial<br>Back Holds: (Norke)<br>Dianation<br>is for Annual Leave - Delt<br>wed                                 | of Trai   |                          | ins for A                            | nmual L                             | eave<br>We are n<br>These are<br>an emplo<br>service.<br>Accrual o<br>Carried fo                           | ot using thi<br>e values the<br>yee's Term<br>f Leave<br>prward Lea                            | s function<br>at can chan<br>is & Condit                               | nge dep<br>tions; F              | pendent or<br>TE and |
| Transactions<br>Reserv<br>Totatin<br>Corrue<br>Carriec                   | Print Basewei<br>Print Basewei<br>Dianation<br>Dianation<br>di for Annual Leave - Delt<br>Ved<br>g                                            | of Trai   |                          | ins for A                            | nnual L                             | eave<br>We are n<br>These are<br>an emplo<br>service.<br>Accrual o<br>Carried fo<br>Leave tha              | ot using thi<br>e values the<br>yee's Term<br>f Leave<br>prward Lea                            | s function<br>at can chans & Condit<br>us & Condit<br>ve<br>e has take | nge dep<br>tions; F <sup>-</sup> | pendent or<br>TE and |
| n Exp<br>Transactions<br>Reserv<br>Toatin<br>Corrue<br>Carriec           | Print Basewei<br>Print Basewei<br>Back webbs (Worke)<br>Dianation<br>is for Annual Leave - Delt<br>webb<br>/ed                                | of Trai   |                          |                                      | nmual L                             | eave<br>We are n<br>These are<br>an emplo<br>service.<br>Accrual o<br>Carried fo<br>Leave tha              | ot using thi<br>e values the<br>yee's Term<br>f Leave<br>prward Lea<br>at employee             | s function<br>at can chan<br>is & Condit<br>ve<br>e has take           | nge dep<br>tions; F              | pendent or<br>TE and |
| n Exp<br>Transactions<br>Reserv<br>Toatin<br>Corrue<br>Carriec           | Print Buckment<br>Print Buckment<br>Back Mode (Mode)<br>Delanation<br>(or Annual Leave - Del<br>(ed<br>(g)<br>ed<br>(d)                       | of Trai   |                          |                                      | nnual L                             | eave<br>We are n<br>These ard<br>an emplo<br>service.<br>Accrual o<br>Carried fo<br>Leave tha              | ot using thi<br>e values the<br>yee's Term<br>f Leave<br>prward Lea<br>at employee             | s function<br>at can chan<br>as & Condit<br>ve<br>e has taken          | nge dep<br>tions; F              | bendent or<br>TE and |
| n Exp<br>Transactions<br>Reserv<br>Toatin<br>Cccrue<br>Carriect<br>Taken | Print Buckment<br>Print Buckment<br>Back Mode / Owekeed<br>Dianation<br>is for Annual Leave - Delt<br>/ed<br>/ed<br>d<br>:ee                  | of Trai   |                          |                                      | nnual L                             | eave<br>We are n<br>These ard<br>an emplo<br>service.<br>Accrual o<br>Carried fo<br>Leave tha<br>Balance o | ot using thi<br>e values tha<br>yee's Term<br>f Leave<br>prward Lea<br>at employee<br>of leave | s function<br>at can chan<br>as & Condit<br>ve<br>e has taken          | nge dep<br>tions; F              | bendent or<br>TE and |

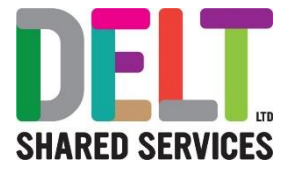

## An Explanation of Transaction Description Explanation **Transaction Description** Transactions for Annual Leave - Delt Date Description 01-Apr-2019 Opening Values 01-Apr-2019 FTE Adjustment 01-Apr-2019 PH FTE Encloment 01-Apr-2019 PH FTE Reserved 25-Dec-2019 Bank Holiday (Worked) **Opening Values** This is the maximum amount an employee can have for a full time, full year entitlement. FTE Adjustment This is for any change of hours or part time working arrangements. Service Qualified This is when an employee hits their 5-year or 10-year service anniversary. PH FTE Entitlement This is the Bank Holiday adjustments being added onto the employee's entitlement. PH FTE Reserved This is the Bank Holidays reducing the entitlements